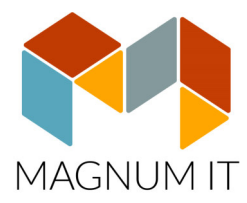

# ADÓAUTOMATA

## Felhasználói kézikönyv

### Tartalom

| 1. Beállítás                                                                   | 2   |
|--------------------------------------------------------------------------------|-----|
| 1.1 Cég/Egyéni vállalkozó alapadatok                                           | 2   |
| 1.2 Egyéni vállalkozó személyes adatok, jogviszony rögzítése                   | . 4 |
| 2. Átalányadózó vállalkozó komplex számfejtése NAV online számla lekérdezéssel | . 6 |
| 2.1 Online számla adatok kezelése                                              | . 6 |
| 2.2 Számla adatok kézi rögzítése                                               | 7   |
| 2.3 Kiegyenlítés                                                               | 7   |
| 3. Átalányadózó számfejtése                                                    | . 9 |
| 4. Segédanyagok, példák                                                        | . 9 |
| 5. Bevallás                                                                    | 13  |
| 6. Értékhatárok figyelése a dashboard segítségével                             | 13  |

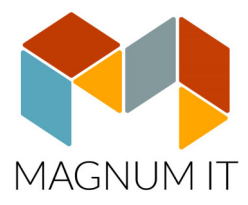

#### 1. Beállítás

#### 1.1 Cég/Egyéni vállalkozó alapadatok

Átalányadózás esetén az Irattár/Cégadatok felvitele, javítása/Cégadatok javítása menüpontban a cég alapadatainál be kell állítani az Átalányadózó státuszt. Ha adózási forma változás történt, akkor a Könyvelés fülön A Kisadózói formát Delete gombbal törölni kell.

|     | Iratt                 | tár Segít                | Naptára              | ak A            | blakok             |                |         |        |         |       |        |         |      |       |        |           |      |
|-----|-----------------------|--------------------------|----------------------|-----------------|--------------------|----------------|---------|--------|---------|-------|--------|---------|------|-------|--------|-----------|------|
|     |                       | Cégválas                 | ztás                 |                 |                    |                |         |        |         |       |        |         |      |       |        |           |      |
|     | ₿                     | Felhaszn                 | álók átjel           | entke           | zése               |                |         |        |         |       |        | _       | -    |       |        | _         |      |
|     |                       | Cégadat                  | ok felvitel          | le, jav         | ítása              | •              | 1       | Céga   | datok   | javít | tása   |         |      |       |        |           |      |
|     | 2                     | Program                  | paramét              | erek k          | peállítá:          | sa             |         | Új cé  | g felvi | tele  |        |         |      |       |        |           |      |
|     | 22                    | Felhaszn                 | álók felvit          | tele, ja        | avítása            |                |         | Bérp   | ótléko  | k     |        |         |      |       |        |           |      |
|     |                       | Évváltás                 |                      |                 |                    |                |         | TB, a  | dó jog  | visz  | ony s  | zerinti | bér  | pótle | ékok   | - 1       |      |
|     |                       | Szervíz fu               | inkciók              |                 |                    | •              |         |        |         |       |        |         |      |       |        |           |      |
|     |                       | Program                  | vége                 |                 |                    |                |         |        |         |       |        |         |      |       |        |           |      |
|     |                       |                          |                      |                 |                    |                |         |        |         |       |        |         |      |       |        |           |      |
| Céc | Cég adatok megadása X |                          |                      |                 |                    |                |         |        |         |       |        |         |      |       |        |           |      |
|     |                       |                          |                      | . 1             |                    |                |         | -      |         |       | . 1    |         | _    |       |        | -         |      |
| 4   | Altalá                | inos Lev                 | /elezési             | cím             | Könyv              | elés           | Egyél   | B      | érszái  | mfej  | tés    | COVI    | DI   | NAV   | OSZ    | <u>z.</u> |      |
|     | Bér kifizetés         |                          |                      |                 |                    |                |         |        |         |       |        |         |      |       |        |           |      |
|     |                       |                          |                      |                 |                    |                |         |        |         |       |        |         |      |       |        |           |      |
|     |                       |                          |                      |                 |                    |                |         |        |         |       |        |         |      |       |        |           |      |
|     | Y Fi                  | izetési jeg              | yzéken a             | a pótl          | lék mér            | tékén          | ek me   | gjeler | nitése  |       |        |         |      |       |        |           |      |
| S   | Szakk                 | épzési ho                | ozzájárul            | lás al          | apja:              | Szoci          | ális ad | ló ala | p       |       |        | •       |      |       |        |           |      |
| C   | Syako                 | orlati képz              | ésre vor             | natko           | zó jelö            | lés:           |         |        |         |       |        |         |      |       |        |           |      |
|     | Gyak                  | orlati képz              | zést nem             | n folyt         | ató                |                |         |        |         |       |        | •       |      |       |        |           |      |
|     | <b>ч</b> к            | is- és köz               | épvállalk            | ozás            | nak mi             | nősüli         | ŏ       |        |         |       |        |         |      |       |        |           |      |
|     | ✓ A<br>m              | z Szht. 2.<br>inősülő ho | § (1) be<br>ozzájáru | ek.a)-<br>lásra | -g) por<br>kötele: | tjábar<br>zett | n neve  | sitet  | t, kis- | és k  | özép   | vállal  | kozá | ásna  | ik     |           |      |
|     | N                     | onprofit a               | azdasác              | ui társ         | aságn              | ak min         | iõsülõ  |        | Ūz      | ema   | nyag   | SZO     | СНО  | ) ke  | dvez   | mén       | y    |
| Г   | ✔ Á                   | talaányad                | lozó                 | Költs           | séghán             | vad:           | 40      |        |         | T.    |        |         |      |       |        |           |      |
|     |                       |                          |                      |                 |                    |                |         |        | 40      |       |        |         |      |       |        |           | _    |
| N   | lapi a                | alapbér sz               | támolási             | móds            | szer:              |                |         |        | 80      | ` (H  | ivi b  | ér / 17 | 74 * | 8     |        |           | •    |
| Ć   | brabé                 | éres dolgo               | zó bérp              | ótlék           | számít             | ása:           |         |        | 90 \    | bi    | r * n  | api ór  | ák s | zám   | na * H | avi       | •    |
| Г   | Hiva                  | talból tett              | bejelente            | és (T           | 1041)              |                |         |        |         |       | -      |         |      |       |        |           | _    |
|     | Típus                 | sa:                      |                      |                 |                    |                |         |        |         |       |        |         |      |       |        |           | •    |
|     | Bejel                 | lentő neve               | e:                   |                 |                    |                |         |        |         |       |        |         |      |       |        |           |      |
|     | Raia                  | lentő adós               | e 76ma.              |                 |                    |                | -       |        |         |       |        |         |      |       |        |           |      |
|     | Deje                  | iento auto.              | szama.               |                 |                    |                |         |        |         |       |        |         |      |       |        |           |      |
|     |                       |                          | -                    |                 |                    |                |         |        | _       |       |        |         |      |       |        |           |      |
|     | ai                    | the B                    | 1                    |                 |                    |                |         |        | V       | Rög   | zit (F | 10)     |      | XI    | légs   | em (      | Esc) |

A céges beállítások egész évre vonatkoznak! Amennyiben év közben változik az adózási forma pl. KATA adózásról áttérés az átalányadózásra, akkor is el kell végezni az átállítást, de a megelőző időszakot nem szabad átszámfejteni.

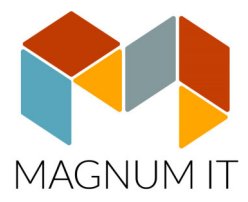

#### NAV Onlineszámla (OSA) adatok beállítása

A cég adatoknál található NAV OSZ fülön kell beállítani a <u>https://on-lineszamla.nav.gov.hu/home</u> oldalon regisztrált technikai azonosító adatokat. (elsődleges fel-használó vagy technikai felhasználó)

Az adatok tesztelése gomb megnyomását követően tesztelhető, hogy létrejött a kapcsolat a NAV szerverrel.

| ég adatok mega                | lása                                                 | >            |
|-------------------------------|------------------------------------------------------|--------------|
| Általános Level               | zési cím Könyvelés Egyéb Bérszámfejtés CO            | VID NAV OSZ. |
| Felhasználó név:<br>Jelszó:   | tiqv8twxxxxxxxxxxxxxxxxxxxxxxxxxxxxxxxxxxxx          |              |
| Aláíró kulcs:<br>Csere kulcs: | 2f-ae25-02980b701d2865656511111<br>5bd223WS7N7121112 |              |
|                               | Adatok tesztelése                                    |              |
|                               |                                                      |              |
|                               |                                                      |              |
|                               |                                                      |              |
|                               |                                                      |              |
|                               |                                                      |              |
|                               |                                                      |              |
| eitheRf                       | Rögzít (F10)                                         | 🗙 Mégsem (Es |

#### Online számla lekérdezés jogosultság beállítása

Fontos, hogy ha a könyvelő/bérszámfejtő új technikai azonosítót regisztrál, akkor a jogosultságoknál a számlák lekérdezése be legyen állítva.

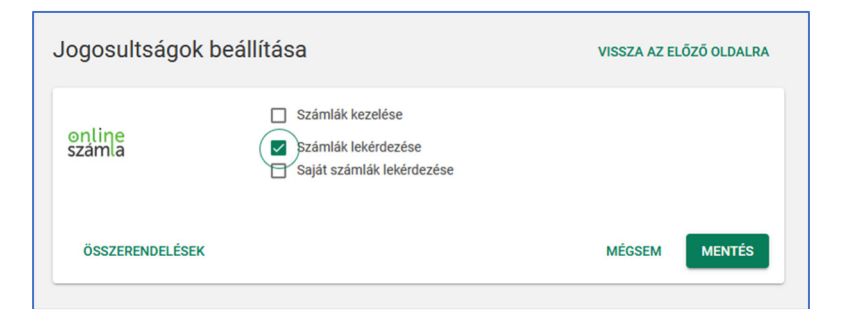

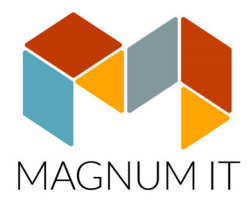

### 1.2 Egyéni vállalkozó személyes adatok, jogviszony rögzítése

Egyéni vállalkozó esetén, a cégadatokban szereplő név és címadatokkal teljesen azonos módon kell létrehozni egy alkalmazottat, a Munkaügy/Személyek felvitele, javítása menüpontban.

Az egyéb adatok fülön az adószám mezőbe ugyanazt az adószámot kell beírni 8+1+2 karakterszámban, ami a cégadatoknál szerepel. Amennyiben nincs meg az egyezőség a bérszámfejtésnél nem ismeri fel a program a jogviszonyt, és nem lehet elvégezni az automatikus számfejtést.

Példa:

| Cég adatok megadása                   |                                             | ×              | KATA Átalányadó                    |                                                                    |                              |                   | –                          | □ ×           |
|---------------------------------------|---------------------------------------------|----------------|------------------------------------|--------------------------------------------------------------------|------------------------------|-------------------|----------------------------|---------------|
| Általános Levelezés                   | si cím Könyvelés Egyéb Bérszámfejtés COVI   | D              | Személyi adatok                    | éb adatok   Végzettség / Nyelv                                     |                              |                   |                            |               |
| Név                                   | KATA Átalányadó                             |                | Azonosito                          | Vezetéknév                                                         | Keresztnév                   | к                 | Ceresztnév 2               |               |
| Adószám                               | 12345789-1-10 TAJ szám                      | 080-467-063    | Név :<br>Születési sáv             | KATA                                                               | Átalányadó                   |                   |                            |               |
| Adóazonosító                          | 8388612328 Közösségi adószám                |                | Anyja neve                         |                                                                    | Elozo ne <u>r</u> e          | <u></u>           |                            |               |
| Folyószamiaszam<br>(járulékazonosító) |                                             |                | Születési idő                      | 1973.05.26 💌                                                       | Szü                          | iletési hely : Eg | er                         |               |
| Egbizt. pénztár                       | <b></b>                                     |                | TAJ szám :                         | 080 467 063                                                        |                              | ۵                 | dóazonositó :              | 8388612328    |
| TB törzsszám                          |                                             |                | Útlevélszám:                       | . Nõ                                                               | Kolfaldi ilatās              | Ors:              | zág: Magyan                | ország 👻      |
| Bankszámlaszám                        |                                             |                | Iskolai végzettsége                | : •                                                                | Kultoiai metos               | Családi állap     | ot:                        | •             |
| A bank megnevezése                    | <b>•</b>                                    |                | Szakképzettsége                    | :                                                                  |                              | -                 |                            |               |
| Tevékenység                           | Könyvelö                                    |                | Email                              | :                                                                  |                              |                   |                            |               |
| KSH szám                              |                                             | TEAOR          | –Állandó lakcím                    | Előző címek                                                        |                              |                   | Közterület                 |               |
| Irsz / helység                        | 3300 Eger                                   | Házszám        | 3300                               | Helyseg<br>Eger                                                    | Közterület (utcane<br>Kalász | ev)               | jellege (pl.<br>utca       | Hazszam<br>58 |
| Utca / közterület                     | Kalász utca<br>Énület Lépcsőház Emelet Aitó | 58             | Magyarorszá                        | ágon biztosított, külföldi illetőségű<br>lakcímmel nem rendelkezik | Épület                       | Lépcsőház         | Emelet                     | Ajtó          |
|                                       |                                             | Telephelyek    | -Ideiglenes lakc<br>Irányítószám H | ím                                                                 | Közterület (utcané           | v)                | Közterület<br>jellege (pl. | Házszám       |
| Cégjegyzékszám                        | Alapítás éve                                | €              |                                    |                                                                    | Épület                       | Léncsőház         | Emelet                     | 476           |
| Cégbejegyzés dátuma                   | 2022.01.01 V Megszűnés dátuma               | -              |                                    |                                                                    | Lpuior                       | Leposonaz         |                            | A)10          |
| Deithaßér                             | 🖌 Rögzít (F10)                              | 🗙 Mégsem (Esc) | Deithabér                          |                                                                    |                              | 🖌 Rög             | gzít (F10)                 | 🕻 Mégsem (Esc |

A személyes adatok rögzítését követően, az alkalmazotthoz az alábbi jogviszonyt kell beállítani Főfoglalkozás esetén.

| 😹 Személyek adatai                                                                          | - 🗆 X                                      |
|---------------------------------------------------------------------------------------------|--------------------------------------------|
| Nézet Szerkesztés Keresés Adatkezelés ⊨                                                     |                                            |
| Tallózás   Részletjes<br> Azonosító⊟ Név ⊽ TAJ szám ⊒ Adóazonosító⊟ Útlevélszám  Anyja neve | Új személy                                 |
| 1 Átalány adózó Vállalkozó 021 459 137 8388612328                                           | Töröl                                      |
|                                                                                             | Ny. <u>p</u> énztár                        |
|                                                                                             | <u>S</u> zemělyi kedv.<br>Jogviszony       |
|                                                                                             | Éve <u>s</u> adatok                        |
|                                                                                             | Eltartottak adatai<br>Ellátás melletti mv. |
|                                                                                             |                                            |
| •                                                                                           | ▶ <b>₿</b> ezárás                          |
| Öšsszes Az évben jogviszonnyal rendelkező O Mai nappal jogviszonnyal rendelkező O           | 🚅 0 🖉 0 🏼 //                               |

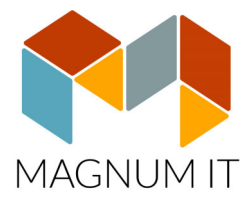

| Jogviszony : 🗄            | gyéni vállalkoz | zó-főfoglalkozás                                                     | sú-aktív 💌        | Eva szer        | rint adózó 🗹  | Biztosított   | ✓ 08-as t  | pevallás   |
|---------------------------|-----------------|----------------------------------------------------------------------|-------------------|-----------------|---------------|---------------|------------|------------|
| Kezdete : 2               | 022.09.01 💌     | Megszűnés d                                                          | átuma :           | •               |               |               |            |            |
| legszűnés kód/jelleg:     |                 |                                                                      | •                 |                 |               |               |            |            |
| Foglalkoztatás helye :    |                 |                                                                      |                   |                 |               |               |            | •          |
| SZJA kedvezmény, e        | egyéb           | <u>G</u> yűjtőkódok                                                  | Havi adats        | zolgáltatás     | Egysz. muni   | kavállalás 🛛  | Szociális  | s adókedv. |
| <u>B</u> esorolás         | <u>F</u> izetés | és egyéb                                                             | Banki ad          | atok            | EKHO          | Korkedv       | ezmény me  | ntesség    |
| eor :                     |                 |                                                                      | •                 |                 | <b>•</b>      | Egészségüg    | /i dolgozó |            |
| lunkakör :                |                 |                                                                      | •                 | <b>2</b>        |               | Máshol főfog  | lalkozású  |            |
|                           |                 | Legalább 2                                                           | 2 év gyakorlattal | rendelkezik     |               | Megbízási sz  | erződéses  |            |
| lyugdíjas kategória:      |                 |                                                                      |                   | •               |               |               |            |            |
|                           |                 |                                                                      |                   |                 |               |               |            |            |
| Biztosítási jogviszony kó | id :            | Vállalkozás je                                                       | llegű jogviszony  | [               | •             |               |            |            |
| Alkamazás minősége kó     | d :             | 21 💌 kie                                                             | eg.tev.nem minős  | sülő egyéni vál | •             |               |            |            |
| INYP kód :                |                 | Egyéni váll. aki kieg. tev. folytatónak nem min 👻 Tételes adó összeg |                   |                 |               |               |            |            |
| oglalkozás jellege :      |                 | Fizikai                                                              | •                 |                 |               |               |            |            |
| ves szab.(alap+életkor    | )/tanuló/mód.:  | 0                                                                    | 0 O Gye           | rekszám szaba   | dsághoz egés: | zséges / fogy | atékos :   | 0          |
| Apát megillető szabadsá   | ig:             | 0 Fiata                                                              | al munkaváll. éve | s szab.:        | 0 Éves pót    | szabadság (g  | yermek)    | 0          |
| 0%-os egészségk. éve      | s szab.:        | 0 Föld                                                               | alatti munkav. év | ves szab.:      | 0 Egyéb sz    | zabadság:     |            | 0          |
| Szabadság korrekció:      |                 | 0                                                                    |                   |                 | Éves sza      | abadság (ará  | nyos):     | 0          |
| Szabadságmegv. napjair    | nak száma:      | 0 Előz                                                               | ő évről áth. szab | h.:             | 0 Éves öss    | szes szabads  | ág: 0      |            |
|                           |                 |                                                                      |                   |                 |               |               |            |            |
|                           |                 |                                                                      |                   |                 |               |               |            |            |

Másodállás esetén, az "Egyéni vállalkozó máshol főfoglalkozású" jogviszonyt, nyugdíjas esetében pedig az "Egyéni vállalkozó-kiegészítő foglalkozású-nyugdíjas" kategóriát kell választani. Természetesen ezekben az esetekben a Biztosított pipát ki kell venni. Nyugdíjas esetében pedig be kell állítani a nyugdíjas kategóriát.

| 🛃 KATA Átalányadó                         |                 |                                |                             |                       |                  | - 0                 |  |  |  |  |  |
|-------------------------------------------|-----------------|--------------------------------|-----------------------------|-----------------------|------------------|---------------------|--|--|--|--|--|
| Jogviszony : Eg                           | yéni vállalkoz  | ó-kiegészítő fogla             | alkozású-ny 💌 🗌 Eva s       | zerint adózó          | Biztosított      | ✓ 08-as bevallás    |  |  |  |  |  |
| Kezdete : 2022.01.01 💌 Megszűnés dátuma : |                 |                                |                             |                       |                  |                     |  |  |  |  |  |
| Megszűnés kód/jelleg:                     |                 |                                | <b>-</b>                    |                       |                  |                     |  |  |  |  |  |
| Foglalkoztatás helye :                    |                 |                                |                             |                       |                  | •                   |  |  |  |  |  |
| SZJA kedvezmény, e                        | gyéb            | <u>G</u> yűjtőkódok            | Havi adatszolgáltatás       | Egysz. m              | unkavállalás     | Szociális adókedv   |  |  |  |  |  |
| <u>B</u> esorolás                         | <u>F</u> izetés | és egyéb                       | Banki adatok                | EKHO                  | Korkedv          | vezmény mentesség   |  |  |  |  |  |
| Feor :                                    |                 |                                |                             | Egészségügyi dolgozó  |                  |                     |  |  |  |  |  |
| Munkakör :                                |                 |                                | - 🚅                         | Máshol főfoglalkozású |                  |                     |  |  |  |  |  |
|                                           |                 | Legalább 2 é                   | év gyakorlattal rendelkezik | Megbízási szerződéses |                  |                     |  |  |  |  |  |
| Nyugdijas kategória:                      |                 | 8 - Öregségi ny                | ugdíjkorhatár fölötti       | •                     | 🖌 Eū. szolg. jár | rulékot itt fizetem |  |  |  |  |  |
| Biztosítási jogviszony kód                | 1:              | Vállalkozás jellegű jogviszony |                             |                       |                  |                     |  |  |  |  |  |
| Alkamazás minősége kód                    | 1:              | 75 💌 egy                       | éni vállalkozónak nem minő: |                       |                  |                     |  |  |  |  |  |
| MNYP kód :                                |                 |                                |                             | ▼ Tételes             | adó összeg       |                     |  |  |  |  |  |

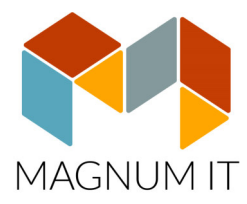

### 2. Átalányadózó vállalkozó komplex számfejtése NAV online számla lekérdezéssel.

Átalányadózó vállalkozók bérszámfejtésének alapja a havi bevétel. A bevételi számlákat jelen verziótól a NAV online számla felületről importálni lehet, melyek alapján automatikusan elkészül a bérszámfejtés.

#### 2.1 Online számla adatok kezelése

Amennyiben a cég alapadatoknál beállításra kerültek a NAV online csatlakozás kulcsai, akkor lehetőség van a számlák időszakos, havi, negyedéves vagy akár éves lekérdezésére, de akár kézzel is lehet új számlát rögzíteni. Az adatok tetszőlegesen szerkeszthetők, módosíthatók, illetve kereshetők a fejléc alatti mező segítségével.

|                 |                  |                | _           |           |           |                   |            | - Lon    |              |               |      |           |    |
|-----------------|------------------|----------------|-------------|-----------|-----------|-------------------|------------|----------|--------------|---------------|------|-----------|----|
| Számlaszám      | Vevõ             | Kelte V        | Fiz.hat.    | Nettó     | Bevétel 🔺 | Számlaszám        | SLA-002    | 34/202   | 22           |               |      |           |    |
|                 | Kattints         | son ide a kere | séshez      |           | _         | Vevõ              | ZEVA TAN   | ÁCSAD    | Ó KORLÁTOL   | T FELELŐSSÉGŰ | TÁRS | ASÁG      |    |
| а               |                  | 2022.10.24.    |             | 1 000 000 |           | Vevő adószám      | 14215049   |          |              |               |      |           |    |
| KÉZI2           | а                | 2022.10.17.    | 2022.01.01. | 10 000    | 10 000    | Számla kelte      | 2022.09.29 |          |              |               |      |           |    |
| Kézi egyéb      |                  | 2022.10.17.    |             | -1 000    | -1 000    | Fizetesi natarido | 2022.10.03 | 5        |              |               |      |           |    |
| Kézi negatív kp |                  | 2022.10.17.    |             | -20 000   | -20 000   | Fizetés módia     | Utalás     | ,        |              |               |      |           |    |
| Kézi3           |                  | 2022.10.17.    |             | 20 000    | 20 000    | Nettó             | 010100     | 5.00     | HUE          |               |      |           |    |
| Kézibankkátya   |                  | 2022.10.17.    |             | 3 000     | 3 000     | ÁFA               |            | 5 00     | HUE          |               |      |           |    |
| KÉZI            | а                | 2022.10.15.    | 2022.10.01. | 100 000   | 100 000   | Bruttó            |            | 5.00     | HUE          |               |      |           |    |
| SLA-00239/2022  | Inform Ado Oktal | 2022.10.05.    | 2022.10.13. | 61 900    | 61 900    | NAV bes beides a  | 2022 00 20 | 12.00    |              |               |      |           |    |
| SLA-00240/2022  | JOHAZI KORLAI    | 2022.10.05.    | 2022.10.13. | 19 700    | 19 700    | NAV-noz beerkezve | 2022.09.29 | 13:26    | 00           |               |      |           |    |
| SLA-00241/2022  | ZAKAR Epitoipor  | 2022.10.05.    | 2022.10.13. | 5 530     | 5 530     | Lekerdezes ideje  | 2022.10.15 | 10:54    | .00          |               |      |           |    |
| SLA-00242/2022  | HAMOR IPARI E    | 2022.10.05.    | 2022.10.13. | 38 900    | 38 900    |                   |            |          |              |               |      | _         | _  |
| SLA-00243/2022  | HUNZA SPAKE      | 2022.10.05.    | 2022.10.13. | 129 900   | 129 900   | BEVETELEK         |            |          |              | Uj            |      | it Tö     |    |
| SLA-00237/2022  | A INGREDIEN      | 2022.10.04.    | 2022.10.12. | 39 900    | 39 900    | Kiegyenlíté       | is         |          |              | Bérszámfejté  | s    |           |    |
| SLA-00238/2022  | Budai Tégla 7rt. | 2022.10.04.    | 2022.10.12. | 11 970    | 11 970    | Dátum 🗸           | Összeg     | Év       | Hónap        | Jelleg        | 1    | Kifizetés |    |
| SLA-00236/2022  | KontinHáz Könyv  | 2022.09.30.    | 2022.10.04. | 21 200    | 21 200    |                   | Ka         | attintso | n ide a kere | séshez        | -    |           | -  |
|                 |                  | 2022.09.29.    |             |           | 5 000     | 2022.00.20        | E 000      | 2020     |              | 0 1464601     |      | 0000.00.0 | 0  |
| SLA-00235/2022  | Granpo! Kt       | 2022.09.29.    | 2022.10.07. | 39 940    | 39 940    | 2022.09.29.       | 5 000      | 2024     | 4            | 9 Hovegi      |      | 2022.09.3 | 0. |
| SLA-00233/2022  | Business Soluti  | 2022.09.21.    | 2022.09.29. | 289 900   | 289 900   |                   |            |          |              |               |      |           |    |
| SLA-00231/2022  | WOLF GÉPJÁRI     | 2022.09.12.    | 2022.09.20. | 327 250   | 327 250   |                   |            |          |              |               |      |           |    |
| SLA-00232/2022  | VitalCo Kit.     | 2022.09.12.    | 2022.09.16. | 20 000    | 20 000    |                   |            |          |              |               |      |           |    |
| SLA-00226/2022  | SZAHO GROUP      | 2022.09.08.    | 2022.09.16. | 129 900   | 129 900   |                   |            |          |              |               |      |           |    |
| SLA-00227/2022  | M 2000 Trans Kf  | 2022.09.08.    | 2022.09.16. | 25 900    | 25 900    |                   |            |          |              |               |      |           |    |
| SLA-00228/2022  | SZAHO GROUP      | 2022.09.08.    | 2022.09.16. | -129 900  | -129 900  |                   |            |          |              |               |      |           |    |
| SLA-00229/2022  | SZAHO GROUP      | 2022.09.08.    | 2022.09.16. | 129 900   | 129 900   |                   |            |          |              |               |      |           |    |
| SLA-00230/2022  | NEW PROMENA      | 2022.09.08.    | 2022.10.08. | 780 000   | 780 000   |                   |            |          |              |               |      |           |    |
| SLA-00224/2022  | Dudás Péter      | 2022.09.07.    | 2022.09.11. | 10 184    | 10 184    |                   |            |          |              |               |      |           |    |
| SLA-00219/2022  | Sarkanwirag Ka   | 2022.09.05.    | 2022.09.13. | 269 900   | 269 900   |                   |            |          |              |               |      |           |    |
| SLA-00220/2022  | Magy ás Térea M  | 2022.09.05.    | 2022.09.13. | 239 900   | 239 900   |                   |            |          |              |               |      |           |    |
| SLA-00221/2022  | Nomzet Média     | 2022.09.05.    | 2022.10.05. | 445 000   | 445 000   | Számla információ | Decrectés  | /        |              |               |      |           | -  |

A jobb oldalon a számlák részletező adatai szerepelnek, illetve a kiegyenlítések rögzítések ablaka.

A számla adatok nem törlődnek az új lekérdezéskor, és csak azok a számlák kerülnek importálásra amelyek még nem szerepelnek a nyilvántartásban.

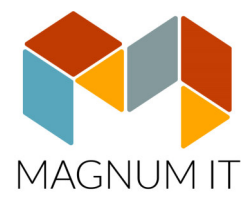

### 2.2 Számla adatok kézi rögzítése

Az gomb segítségével lehet **kézzel rögzíteni számlát**. A piros kerettel ellátott mezők kitöltése kötelező. Számlákat lehet rögzíteni devizában is, de ebben az esetben a felhasználónak kell rögzítenie a pontos forintos összeget is.

| imla adatainak mega | dása          |  |
|---------------------|---------------|--|
| Számlaszám          | 1/2022        |  |
| Vevő neve           | Próba vásárló |  |
| Vevő Adószáma       |               |  |
| Számla kelte        | 2022.11.02.   |  |
| Fizetés módja       | Készpénz 💌    |  |
| Fizetési határidő   | · · · · ·     |  |
| Teljesítés ideje    | · · · · 🔻     |  |
|                     | HUF           |  |
| Nettó               | 10 000 Ft     |  |
| ÁFA                 | 2 700 Ft      |  |
|                     |               |  |

#### 2.3 Kiegyenlítés

Az átalányadózó vállalkozó havi számfejtésének alapja a tényleges bevétel, ezért a NAV-tól lekérdezett, illetve a kézzel rögzített számlákból, csak a kiegyenlített összegeket veszi figyelembe a program. A készpénzes fizetési móddal rögzített számlák, automatikusan kiegyenlítésre kerülnek, a többi fizetési mód esetén manuálisan kell elvégezni a kiegyenlítést.

A **kiegyenlítéseket** egyenként is lehet rögzíteni, vagy az automatikus kiegyenlítések gomb megnyomását követően időszakra és fizetési módra meghatározva.

| 🕍 Automatikus számla kiegyenlítés 🛛 🗆 🗙   |                                           |         |         |        |  |  |  |  |  |  |  |
|-------------------------------------------|-------------------------------------------|---------|---------|--------|--|--|--|--|--|--|--|
|                                           |                                           |         |         |        |  |  |  |  |  |  |  |
| A kezdő dátum                             | 2022.01.01.                               | •       |         |        |  |  |  |  |  |  |  |
| Végződő dátum                             | 2022.10.31.                               | •       |         |        |  |  |  |  |  |  |  |
| Fizetési mód                              |                                           | •       |         |        |  |  |  |  |  |  |  |
| Az automatikus szá<br>napjára fogja elkés | Utalás<br>Készpénz<br>Bankkártya<br>Kupon |         | ı kelte |        |  |  |  |  |  |  |  |
|                                           | Egyéb                                     | Kiegyer | ılít    | Mégsem |  |  |  |  |  |  |  |

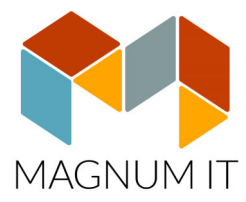

Automatikus **számla törlés** gomb segítségével, a megadott időszak számlái törölhetők, ha azok még nem lettek a bérszámfejtésénél beszámítva.

| Automatikus számla tö                 | örlés                                                                               | ×                     |  |  |  |  |  |  |  |  |  |
|---------------------------------------|-------------------------------------------------------------------------------------|-----------------------|--|--|--|--|--|--|--|--|--|
| Az automatikus s<br>számlákat fogja t | Az automatikus számla törlése csak a nem bérszámfejtett<br>számlákat fogja törölni. |                       |  |  |  |  |  |  |  |  |  |
|                                       | Számla kelte                                                                        |                       |  |  |  |  |  |  |  |  |  |
| Kezdő dátum                           | 2022.01.01. 💌                                                                       |                       |  |  |  |  |  |  |  |  |  |
| Végződő dátum                         | 2022.11.30. 🔻                                                                       | ]                     |  |  |  |  |  |  |  |  |  |
| Fizetési mód                          | <nem kitöltött=""> 💌</nem>                                                          | 🗌 Összes fizetési mód |  |  |  |  |  |  |  |  |  |
|                                       | <nem kitöltött=""></nem>                                                            |                       |  |  |  |  |  |  |  |  |  |
|                                       | Bankkártya                                                                          | Tu-ul 11/             |  |  |  |  |  |  |  |  |  |
|                                       | Egyéb                                                                               | lorol Megsem          |  |  |  |  |  |  |  |  |  |
|                                       | Készpénz                                                                            |                       |  |  |  |  |  |  |  |  |  |
|                                       | Kupon                                                                               |                       |  |  |  |  |  |  |  |  |  |
| - E                                   | Utalás                                                                              |                       |  |  |  |  |  |  |  |  |  |

A kiegyenlítések táblázat alatt fülek segítségével válthatunk a havi összesítő és a részletező adatok között. A havi összesítő ablakban került feltüntetésre a számlák, a kiegyenlítések és a leszámfejtett összegek.

| 🕍 Online Számla | a adatok kezelése |             |            |         |                |                   |            |                 | -             |                 |
|-----------------|-------------------|-------------|------------|---------|----------------|-------------------|------------|-----------------|---------------|-----------------|
| SZÁMLÁK         | NAV számlalekér   | és 🔻        | - Ú        | Jj Módo | osít Töröl     | ÖSSZESÍTÉ         | s          |                 |               |                 |
| Számlaszám      | Vevő              | Kelte V     | Fiz.hat.   | Nettó   | Kiegyenlítve 🔺 | Hónap             |            | Számlázott      | Bevétel       | Számfejtett     |
|                 |                   | 2022.10.17. |            |         |                | január            |            | 5 833 500       | 5 833 500     |                 |
| KÉZI2           | a                 | 2022 10 17  | 2022.01.01 | 10 000  | 10 000         | február           |            |                 |               |                 |
| Kézi egyéb      | -                 | 2022 10 17  |            | -1 000  |                | március           |            |                 |               |                 |
| Kézi negatív kp |                   | 2022.10.17  |            | -20 000 | -20 000        | április           |            |                 |               |                 |
| Kézi3           |                   | 2022 10 17  |            | 20 000  | 20 000         | május             |            |                 |               |                 |
| Kézibankkátva   |                   | 2022 10 17  |            | 3 000   | 3 000          | június            |            |                 |               |                 |
|                 |                   |             |            |         |                | július            |            |                 |               |                 |
|                 |                   |             |            |         |                | augusztus         |            |                 |               |                 |
|                 |                   |             |            |         |                | szeptember        |            | 3 619 124       | 3 619 124     | 3 619 124       |
|                 |                   |             |            |         |                | október           |            | 419 800         | 420 800       |                 |
|                 |                   |             |            |         |                | november          |            |                 |               |                 |
|                 |                   |             |            |         |                | december          |            |                 |               |                 |
|                 |                   |             |            |         |                |                   | Γ          | 9 872 424       | 9 873 424     | 3 619 124       |
|                 |                   |             |            |         | •              | Számla információ | Összesítés |                 |               |                 |
| Automatikus k   | iegyenlítés       |             |            |         |                |                   |            | Számlák exportá | álása Bevétel | i nyilvántartás |

Az adatokból excel fájl, illetve Bevételi nyilvántartás készíthető.

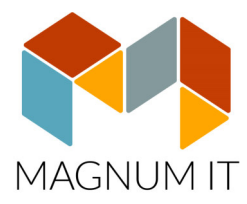

### 3. Átalányadózó számfejtése

A számlák kezelését követően kell elvégezni a bérszámfejtést a Béradatok/Átalányadó számfejtése/Bérszámfejtés menüpontban. Itt kell beállítani, hogy az adott vállalkozó a minimálbér, vagy a garantál bérminimum szerint fizesse az adóterheket. A dolgozó jogviszonyánál csak az választható ki, akinek az adószáma megegyezik a cég alapdatoknál beállított adószámmal. Ha ilyet nem talál a program, akkor a mező üres.

| Át | alányadózó számfejtése    |                                        |                   | ×             |
|----|---------------------------|----------------------------------------|-------------------|---------------|
|    | Számfejteni kívánt hónap: | Október 🗸                              | Kifizetés dátuma: | 2022.10.19. 🔻 |
|    | Dolgozo / jogviszony      | Atalány adózó Vállalkozó (2022.09.01 ) | etés              | -             |
|    |                           |                                        |                   | Bérszámfejtés |

### 4. Segédanyagok, példák

A program az alábbi táblázat alapján végzi el a számfejtéseket.

| 2022.január 1-től                 | Éves minimálbér felét me<br>Kevesebb mir                                                                      | g NEM haladó jövedelem.<br>nt 1.200.000Ft                                                    | Éves minimálbér felét megh<br>mint 1.2                                                                                                    | aladó jövedelem. Magasabb<br>200.000Ft                                                              |
|-----------------------------------|----------------------------------------------------------------------------------------------------|----------------------------------------------------------------------------------------------|----------------------------------------------------------------------------------------------------|----------------------------------------------------------------------------------------------------|
| ÁTALÁNYADÓZÓ<br>VÁLLALKOZÓ ESETÉN | Főállású egyéni vállalkozó                                                                                    | Másodállású egyéni<br>vállalkozó                                                             | Főállású egyéni vállalkozó                                                                                                    | Másodállású egyéni vállalkozó                                                                       |
| Jövedelem megállapítása           | 40%-os költséghányad: 2.000<br>80%-os költséghányad: 6.000<br>90%-os költséghányad: 12.00                     | .000 Ft árbevételig adómente<br>.000 Ft árbevételig adómente<br>0.000 Ft árbevételig adóment | s (2.000.000 * 60% = 1.200.000<br>s (6.000.000 * 20% = 1.200.000<br>es (12.000.000 * 10% = 1.200.0                                                                         | Ft)<br>Ft) TEÁOR<br>00 Ft) TEÁOR                                                                    |
| SZJA 15%                          | 0                                                                                                    | 0                                                                                            | Az éves minimálbér felé<br>negyet                                                                                                    | t meghaladó összeg után<br>Jévente                                                                  |
| TB 18,5%                          | Minimálbér: 200.000 Ft x<br>18,5% = 37.000 Ft<br>Garantált bérmin.: 260.000<br>Ft x 18,5%= 48.100 Ft          | 0                                                                                            | Személyijövedelemadó-<br>köteles jövedelme, de<br>MINIMUM<br>Minimálbér: 200.000 Ft x<br>18,5% = 37.000 Ft<br>Garantált bérmin.: 260.000 Ft<br>x 18,5% = 48.100 Ft         | SZJA köteles jövedelem, tehát<br>az éves minimálbér felét<br>meghaladó összeg után, mikor<br>átlépi |
| SZOCHO 13%                        | Minimálbér: 200.000 x<br>112,5% x 13% = 29.250 Ft<br>Garantált bérmin.: 260.000 x<br>112,5% x 13% = 38.025 Ft | 0                                                                                            | Személyijövedelemadó-<br>köteles jövedelme, de<br>MINIMUM<br>Minimálbér: 200.000 x<br>112,5% x 13% = 29.250 Ft<br>Garantált bérmin.: 260.000 x<br>112,5% x 13% = 38.025 Ft | SZJA köteles jövedelem, tehát<br>az éves minimálbér felét<br>meghaladó összeg után, mikor<br>átlépi |
| Bevallás `58                      | Havonta, a tárgyhót követő<br>hónap 12-ig                                                                     | Havonta, a tárgyhót követő<br>hónap 12-ig nulla összeggel                                    | Havonta, a tárgyhót követő<br>hónap 12-ig                                                                                                    | Havonta, a tárgyhót követő<br>hónap 12-ig                                                           |
| Családi<br>járulékkedvezmény      | Adómentes összeg erejéig                                                                                      | NINCS                                                                                        | Minimum járulék erejéig                                                                                                    | Jövedelmet terhelő járulék<br>erejéig                                                               |

A számfejtések során, a bevételt a program által felajánlott költséghányados kifizetési jogcímeket, illetve a jövedelmet az Egyéni vállalkozó átalányadó alap kifizetési jogcímmel lehet számfejteni.

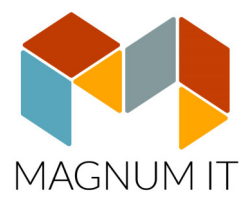

#### Főfoglalkozású egyéni vállalkozó kézi számfejtése

Ha az adott hónapban nincs jövedelem, akkor kifizetési jogcím nélkül is leszámfejti a program a minimálbér vagy garantált bérminimum után a TB és SZOCHO terheket.

| Jogviszony ad                     | atok ———         | Nettó :-       |            | 0,00                                   | Jogviszony mód                | ositás | Me | gnevezés                      | Rendszeres | Nem rends |
|-----------------------------------|------------------|----------------|------------|----------------------------------------|-------------------------------|--------|----|-------------------------------|------------|-----------|
| Doloozó kódia                     | 1                | Novo : M       |            | óhevněl                                |                               |        | _  | Fizetendő SZJA                |            | 0,00      |
| Doigozo kouja                     |                  |                |            | tal dual and                           | the state of a fact           |        |    | Összevonandó jövedelem S      | 0 Ft       | 0         |
| gviszony kezdete                  | 2022.01.01       | Megneve        | zes: Egy   | eni vallaikozo                         | -totogiaikozasu-i             | aktiv  |    | Forrásadós, FIX előleges SZ   | 0 Ft       | 0         |
| Jogviszony vége                   | Add              | bazonosító : 8 | 338861232  | 8 TAJ s                                | zám: 080 467 0                | 63     |    | Jogosultsági határ alatti spe | 0 Ft       | (         |
| A számfejtés a                    | ndatai — —       |                |            |                                        | Bértörzs al                   | apján  |    | FIX SZJA                      | 0 Ft       | (         |
| 4                                 |                  |                |            |                                        |                               | -      | -1 | TB Jarulék                    |            | 37 000,0  |
| Ev / honap :                      | 2022             | 9 <del>-</del> | Kifi       | zetės datuma                           | : 2022.09.30                  | -      |    | TB járulék                    | 37 000 Ft  |           |
|                                   | Havi számfe      | ités           |            |                                        |                               | _      |    | TB Nyugdîj járulék            | 0 Ft       |           |
|                                   | C Alkalmi kifize | tés            | Ga         | rantált bérmini                        | mum szerinti                  |        | -1 | Adóalap kedvezmények          |            | 0,0       |
|                                   | C Előző cégek    | adatai össze   | sei jaru   | liekfizetes                            |                               |        |    | Személyi kedvezmény           | 0 Ft       |           |
| Bérösszetevők k                   | legiegyzés       |                |            |                                        |                               |        |    | 25 év alatti szja kedvezmén   | 0 Ft       |           |
|                                   | legleg) zes      |                | UTIX 1.2.4 | lå                                     |                               | -      |    | Családi kedvezmény            | 0 Ft       |           |
| legnevezes                        |                  |                | UTK KOG    | Usszeg                                 | ĸ                             | -      |    | Első házasok kedvezménye      | 0 Ft       |           |
|                                   |                  |                |            |                                        |                               |        |    | NÉTAK kedvezmény              | 0 Ft       |           |
|                                   |                  |                |            |                                        |                               |        | -  | Szociális hozzárjárulás       |            | 29 250,0  |
|                                   |                  |                |            |                                        |                               |        |    | Szociális hozzájárulási adó   | 29 250 Ft  |           |
|                                   |                  |                |            |                                        |                               |        |    | Természetes személyt terhe    | 0 Ft       |           |
|                                   |                  |                |            |                                        | 0,00 Ft                       |        |    |                               |            |           |
| Ĵj <u>b</u> érösszetevő           | Módosítás        | Törlés         | S          | $\bowtie \triangleleft \triangleright$ | ⊠ + = ▲                       | ۹      |    |                               |            |           |
| rdekképviseleti tag               | dij: 0,00        | Ft             |            |                                        |                               |        |    |                               |            |           |
| ldig kérem az első                | házas kedvezmé   | ényt figyelemi | be venni:  |                                        |                               |        |    |                               |            |           |
| ddig kérem a csalá<br>énybe venni | di kedvezmény    |                |            | Csalác<br>igényt                       | di járulékkedvezm<br>vevétele | ény    |    |                               |            |           |

**Abban a hónapban, ahol a jövedelem átlépi a mentesített részt**, ott a program megvizsgálja, hogy az SZJA köteles rész milyen mértékben haladja meg a minimálbért. Ha meghaladja, akkor a TB járulék és a SZOCHO összegét is annak megfelelően számolja. Ha nem haladja meg akkor a minimálbér után számolja a járulékot és a SZOCHO-t.

Példa (minimálbérrel számolva):

Jövedelem: 1.300.000

Mentesített rész: 1.200.000

SZJA alapja: 1.300.000-1.2000.000=100.000

SZJA: 100.000\*15%=15.000

TB járulék alapja: minimálbér, mert az SZJA köteles rész kisebb mint 200.000

TB járulék: 200.000\*18,5%=37.000

SZOCHO alapja: minimálbér, mert az SZJA köteles rész kisebb mint 225.000 ami minimálbér

112,5%-ka

SZOCHO: 225.000\*13%=29.250

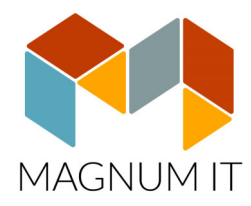

| -Jogviszony adatok Nett                                       | 5: 1 248               | 000,00 Joo              | gviszony módo         | ositás | Me | egnevezés                     | Rendszeres | Nem rends   |
|---------------------------------------------------------------|------------------------|-------------------------|-----------------------|--------|----|-------------------------------|------------|-------------|
| Delegaé kédia : 1                                             | KATA Átal              | lányadó                 |                       |        | =  | Fizetendő SZJA                |            | 15 000,00 F |
| Dolgozo kodja .                                               | . NATA Ald             |                         |                       |        |    | Összevonandó jövedelem S      | 15 000 Ft  | 0 F         |
| Jogviszony kezdete : 2022.01.01 Megn                          | evezés : Egy           | eni vallalkozo-fot      | foglalkozású-a        | iktiv  |    | Forrásadós, FIX előleges Sz   | 0 Ft       | 0 F         |
| Jogviszony vége : Adóazonosi                                  | ó : 838861232          | 8 TAJ szán              | n : 080 467 0         | 63     |    | Jogosultsági határ alatti spe | 0 Ft       | 0 F         |
| -A számfeités adatai                                          |                        |                         | Bértörzs ala          | pián   |    | FIX SZJA                      | 0 Ft       | 0 F         |
|                                                               |                        |                         |                       |        | 1  | TB Jarulék                    |            | 37 000,00 F |
| Ev / hónap : 2022 10 📮                                        | Kifi                   | zetés dátuma :          | 2022.10.30            | -      |    | TB járulék                    | 37 000 Ft  | 0 F         |
| Havi számfejtés                                               |                        |                         |                       |        |    | TB Nyugdíj járulék            | 0 Ft       | 0 F         |
| C Alkalmi kifizetés                                           | Ga                     | rantált bérminimur      | m szerinti            |        | 1  | Adóalap kedvezmények          |            | 0,00 F      |
| Előző cégek adatai ös                                         | szesen <sup>jaru</sup> | llekfizetes             |                       |        |    | Személyi kedvezmény           | 0 Ft       | 0 F         |
| Bérösszetevők Megiegyzés                                      |                        |                         |                       |        |    | 25 év alatti szja kedvezmén   | 0 Ft       | 0 F         |
| Manager (                                                     | lume et a              | Lā.                     |                       | -      |    | Családi kedvezmény            | 0 Ft       | 0 F         |
| Megnevezes                                                    | UTK KOD                | Usszeg                  | R                     | E      |    | Első házasok kedvezménye      | 0 Ft       | 0 F         |
| Egyeni vali atalanyado alap                                   |                        | 1 300 0                 | 00,00 Ft 💌            | ~      |    | NÉTAK kedvezmény              | 0 Ft       | 0 F         |
|                                                               |                        |                         |                       |        | 13 | Szociális hozzárjárulás       |            | 29 250,00 F |
|                                                               |                        |                         |                       |        |    | Szociális hozzájárulási adó   | 29 250 Ft  | 0 F1        |
|                                                               |                        |                         |                       |        |    | Természetes személyt terhe    | 0 Ft       | 0 F         |
|                                                               |                        | 1 300 0                 | 00,00 Ft              |        |    |                               |            |             |
|                                                               |                        |                         |                       | _      |    |                               |            |             |
| Uj <u>b</u> érösszetevő <u>M</u> ódosítás <u>T</u>            | örlés                  |                         | • + - *               | G      |    |                               |            |             |
| -Tag által fizetett / levont-                                 |                        |                         |                       |        |    |                               |            |             |
|                                                               |                        |                         |                       |        |    |                               |            |             |
| Erdekkepviseleti tagdij: 0,00 Ft                              |                        |                         |                       |        |    |                               |            |             |
| Eddig kérem az első házas kedvezményt figye                   | lembe venni:           |                         |                       |        |    |                               |            |             |
| Eddig kérem a családi kedvezmény<br>igénybe venni             |                        | Családi já<br>igénybevé | rulékkedvezm<br>étele | ény    |    |                               |            |             |
| Cook althout the activity of the second attenue with a window |                        | auto uponi o kodu       | uazmánu akati         |        |    |                               |            |             |

**Mentesített jövedelem átlépését követő időszaktól**, az SZJA a számfejtett jövedelem alapján kerül kiszámításra, az egyéb járulékok esetében továbbra is vizsgálja a program a minimálbér elérését.

Példa: Éves jövedelem 1.300.000Ft. Havi jövedelem 500.000Ft

SZJA alapja: 500.000

SZJA: 500.000\*15%=75.000

TB járulék alapja: SZJA köteles rész 500.000, ami nagyobb mint a minimálbér

TB járulék: 500.000\*18,5%=92.500

SZOCHO alapja: SZJA köteles rész 500.000, ami nagyobb mint a minimálbér 112,5%-ka

SZOCHO: 500.000\*13%=65.000

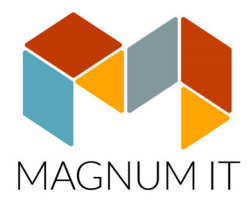

| -Jogviszony adato                         | k Nettó               | : 332         | 500,00 Jog               | viszony módo         | sitás | Me | egnevezés                     | Rendszeres | Nem rends   |
|-------------------------------------------|-----------------------|---------------|--------------------------|----------------------|-------|----|-------------------------------|------------|-------------|
| Dolaozó kódia : 1                         | Neuro                 | KATA Átal     | ányadó                   | -                    |       | -  | Fizetendő SZJA                |            | 75 000,00   |
| Doigozo kouja . 1                         |                       | . NATA Atal   |                          |                      |       |    | Összevonandó jövedelem S      | 75 000 Ft  | 0 1         |
| ogviszony kezdete : 202                   | 2.09.01 Megn          | evezės: Egy   | eni vallalkozo-toto      | oglalkozasu-a        | ktiv  |    | Forrásadós, FIX előleges Sz   | 0 Ft       | 0 1         |
| Jogviszony vége :                         | Adóazonosit           | 5 : 838861232 | 8 TAJ szám               | : 080 467 0          | 63    |    | Jogosultsági határ alatti spe | 0 Ft       | 0 1         |
| - A számfeités adat                       | ai                    |               |                          | Bértörzs ala         | pián  |    | FIX SZJA                      | 0 Ft       | 0 F         |
| A                                         |                       |               |                          | _                    |       | 1  | TB Jarulék                    |            | 92 500,00   |
| Ev / hónap : 2                            | 022 10 📮              | Kifiz         | zetés dátuma :           | 2022.10.30           | -     |    | TB járulék                    | 92 500 Ft  | 0 F         |
| •                                         | Havi számfejtés       |               |                          |                      |       |    | TB Nyugdîj járulék            | 0 Ft       | 0 F         |
| 0 /                                       | Alkalmi kifizetés     | Gar           | antált bérminimum        | szerinti             |       | 1  | Adóalap kedvezmények          |            | 0,00 1      |
| 01                                        | Előző cégek adatai ös | szesen jaru   | lekfizetes               |                      |       |    | Személyi kedvezmény           | 0 Ft       | 0 F         |
| Báröss zetevők Megie                      | 01760                 |               |                          |                      |       |    | 25 év alatti szja kedvezmén   | 0 Ft       | 0 F         |
| Derosszerevek megje                       | gy203                 | lumest a      | Lā.                      |                      |       |    | Családi kedvezmény            | 0 Ft       | 0 F         |
| Megnevezes                                |                       | UTK KOD       | Usszeg                   | R                    | E     |    | Első házasok kedvezménye      | 0 Ft       | 0 F         |
| egyeni vali atalanyado ak                 | ар                    |               | 500 00                   |                      | •     |    | NÉTAK kedvezmény              | 0 Ft       | 0 F         |
|                                           |                       |               |                          |                      |       | 1  | Szociális hozzárjárulás       |            | 65 000,00 F |
|                                           |                       |               |                          |                      |       |    | Szociális hozzájárulási adó   | 65 000 Ft  | 0 F         |
|                                           |                       |               |                          |                      |       |    | Természetes személyt terhe    | 0 Ft       | 0 F         |
|                                           |                       |               | 500 00                   | 0,00 Ft              |       |    |                               |            |             |
| . <u> </u>                                |                       |               |                          |                      | _     |    |                               |            |             |
| Új <u>b</u> érösszetevő <u>M</u>          | ódosítás <u>T</u> ö   | rlés          |                          | +                    | G     |    |                               |            |             |
| - Tag által fizotott                      | lovent                |               |                          |                      |       |    |                               |            |             |
| - ray anar nzetett i                      | rievont               |               |                          |                      |       |    |                               |            |             |
| Érdekképviseleti tagdíj:                  | 0,00 Ft               |               |                          |                      |       |    |                               |            |             |
| Eddig kérem az első háza                  | s kedvezményt figye   | embe venni:   |                          |                      |       |    |                               |            |             |
| Eddig kérem a családi ke<br>igénybe venni | dvezmény              |               | Családi jár<br>igénybevé | ulékkedvezme<br>tele | ény   |    |                               |            |             |

Szakképzettséget igénylő munkavégzés esetén a minimálbér helyett a garantált bérminimum összegével kell számolni. Ehhez szükséges, hogy vagy a Bértörzsben, vagy a havi bérszámfejtésnél be legyen állítva.

| logviszony ad                     | atok —           | Nettó :-       | 1 732 (      | 00.00          | Jogvisz    | onv módosítás    | Me | egnevezés                 | Rendszeres | Nem rends  |
|-----------------------------------|------------------|----------------|--------------|----------------|------------|------------------|----|---------------------------|------------|------------|
| o og nozoný a                     | 2                |                | in et -      |                | 2-3        |                  | -  | Fizetendő SZJA            |            | 120 000,00 |
| Dolgozo kodja :                   | 2                | Neve :         | UJ Ceg       |                |            |                  |    | Összevonandó jövedele     | 120 000 Ft | 0          |
| ogviszony kezdete                 | 2022.09.01       | Megnev         | ezés : Egyé  | ni vállalkozó  | -főfoglal  | lkozású-aktív    |    | Forrásadós, FIX előlege:  | : 0 Ft     | 0          |
| Jogviszony vége                   | Ad               | lóazonosító :  | 8388612328   | TAJ s          | zám: O     | 080 467 063      |    | Jogosultsági határ alatti | 0 Ft       | 0          |
| - A számfeités a                  | ndatai — —       |                |              |                | Bé         | rtörzs alapián   |    | FIX SZJA                  | 0 Ft       | 0          |
|                                   |                  |                |              |                |            | Endline Findline | 1  | Járulék kedvezmény        | ek         | 0,00       |
| Ev / hónap :                      | 2022             |                | Kifiz        | etés dátuma    | : 202      | 2.08.31          |    | Családi járulékkedvezmé   | 9 0 Ft     | 0          |
|                                   | O Havi számfe    | ejtés          |              |                |            |                  |    | TB NYJ Családi járulékke  | : 0 Ft     | 0          |
|                                   | Alkalmi kifiz    | etés           | Adój         | jóváírásra jog | gositó hó  | ónapok száma :   | 1  | Kisvállalati adó          |            | 0,00       |
|                                   | Előző cégel      | adatai össz    | esen         |                |            | 0 🜩              |    | KATA havi összeg          | 0 Ft       | 0          |
| Bérösszetevők M                   | legiegyzés       |                |              |                |            |                  |    | KIVA havi összeg          | 0 Ft       | 0          |
| terresseries                      | 09099200         |                | UTV 644      | Örenne         |            |                  | 1  | COVID kedvezménye         | k          | 0,00       |
| weynevezes<br>ováni váll átalánya | dó alan          |                | UTK KOG      | 0552eg         | 0 000 0    |                  |    | KATA havi összeg kedv     | 0 Ft       | 0          |
| gyeni vai atalanya                | uu alap          |                |              | 2.00           | 0 000,0    |                  |    | KIVA havi összeg kedv     | 0 Ft       | 0          |
|                                   |                  |                |              |                |            |                  | 12 | TB Jarulék                |            | 148 000,00 |
|                                   |                  |                |              |                |            |                  |    | TB járulék                | 148 000 Ft | 0          |
|                                   |                  |                |              |                |            |                  |    | TB Nyugdij járulék        | 0 Ft       | 0          |
|                                   |                  |                |              | 2 00           | 0,000 0    | 0 Ft             | 느  | Adoalap kedvezmény        | ek         | 0,00       |
| And a second                      |                  |                |              |                |            |                  |    | Szemelyi kedvezmeny       | 0 Ft       | 0          |
| Uj <u>b</u> erosszetevo           | Modositas        |                | 35           |                | ▶ +        | 6                |    | 25 ev alatti szja kedvezr | 0 Ft       | 0          |
| - Tag által fize                  | tett / levont -  |                |              |                |            |                  |    | Csaladi kedvezmeny        | 0 Ft       | 0          |
|                                   |                  | 0.54           |              |                |            |                  |    | Első házasok kedvezmé     | 0 Ft       | 0          |
| Erdekképviseleti tag              | dij: 0,0         | OFt            |              |                |            |                  |    | NETAK kedvezmeny          | 0 Ft       | 0          |
| ddig kérem az első                | házas kedvezm    | nényt figyeler | nbe venni:   |                |            |                  | 느  | Szociális hozzárjárulá    | S          | 104 000,00 |
| ddio kérem a cealá                | di kedvezmény    |                |              | Család         | di járulék | kedvezmény       |    | Szocialis nozzájárulási a | 104 000 Ft | 0          |
| génybe venni                      | ar keave2meny    |                |              | igényt         | evétele    |                  |    | Termeszetes személyt t    | 0 Ft       | 0          |
| Sak akkor töltse ki.              | ha a nvilatkozat | tól eltérően s | zeretné igén | vbe venni a k  | kedvezm    | énveket          | 드  | Nyugdijjarulek            |            | 0,00       |

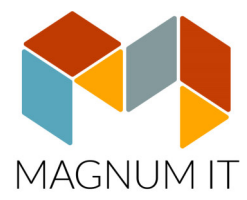

#### Másodállású egyéni vállalkozó

A számítás annyiban különbözik a főállású egyéni vállalkozótól, hogy a mentesített összeg alatti jövedelem esetén a program nem számol adó és járulékterhet. A mentesített összeg felett, pedig a számfejtett jövedelem kell megfizetni a terheket függetlenül a minimálbértől.

#### Nyugdíjas vállalkozó

Ha a jogviszonyban beállításra került a nyugdíjas kategória (4,7,8), akkor a vállalkozónak kizárólag SZJA fizetési kötelezettsége merül fel.

#### 5. Bevallás

A fizetendő személyi jövedelemadó összegét negyedévente, a negyedévet követő hó 12-ig kell megfizetni az adóhatóság felé. A fentiekkel ellentétben a TB járulékról és a SZOCHO-ról havonta kell '58-as bevallást benyújtani a NAV felé a tárgyhónapot követő hó 12-ig. Ezzel egyidejűleg a járulékokat is meg kell fizetni. Bevallást benyújtani akkor is kötelező, ha az egyéni vállalkozónak nem keletkezik járulékfizetési kötelezettsége.

#### 6. Értékhatárok figyelése a dashboard segítségével.

Átalányadózó vállalkozó esetében a főképernyőn folyamatosan látható a számlázási adatok és a bevétel aránya az alanyi mentes határhoz és az átalányadózó bevételi határhoz képest összegszerűen vagy százalékos mértékben.

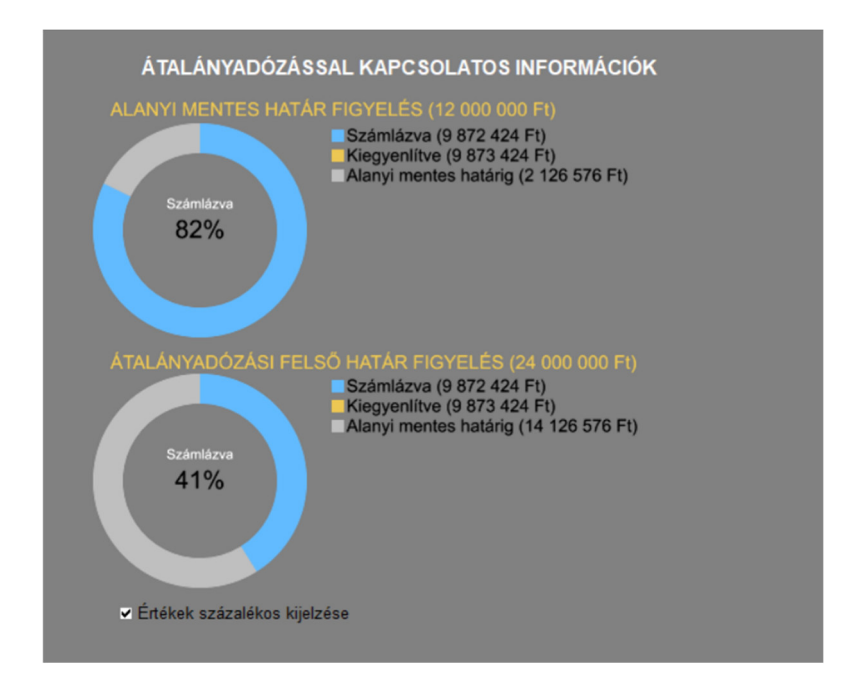